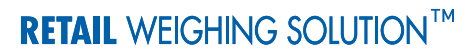

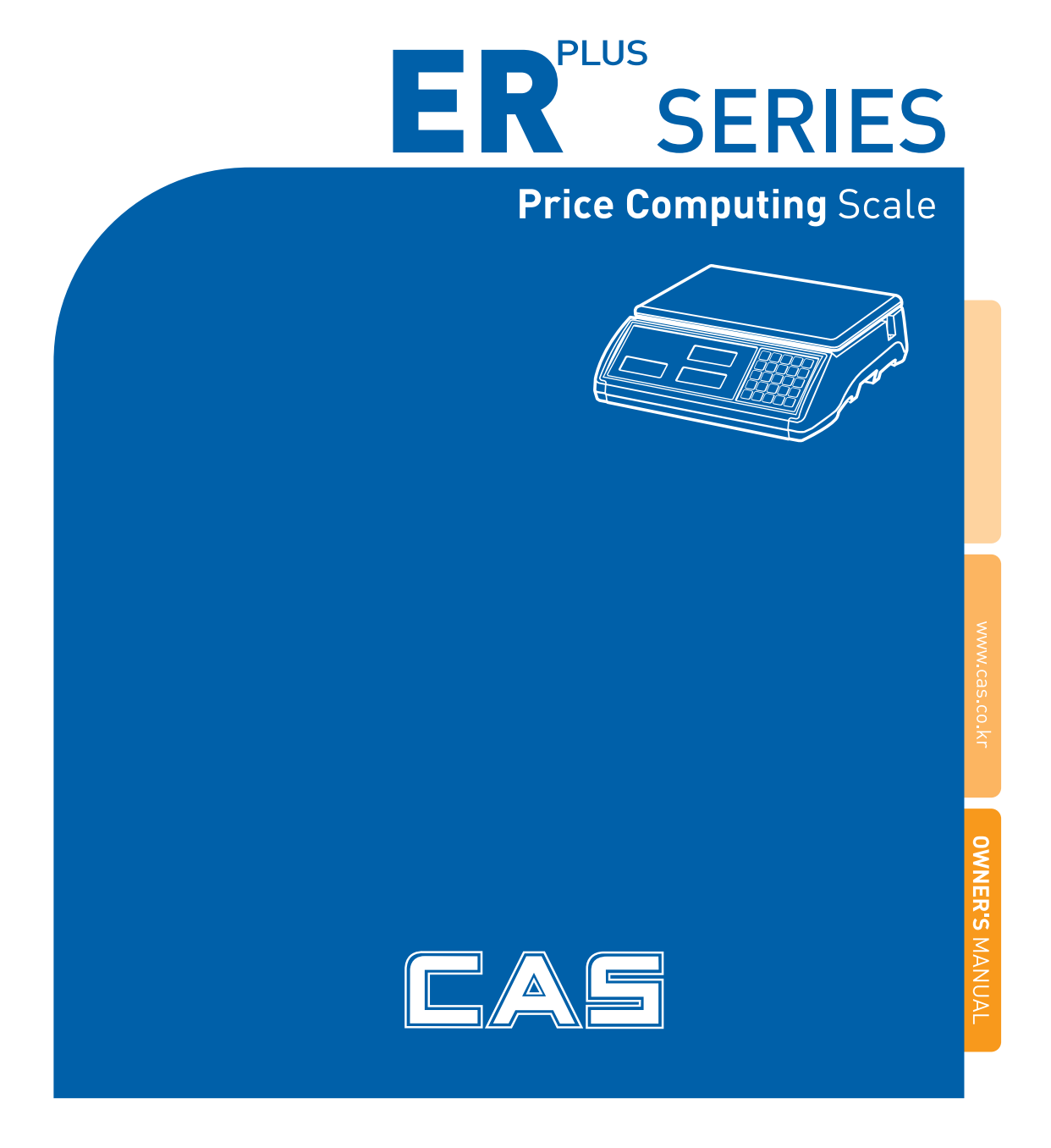

|        | 4  |
|--------|----|
| ••••   |    |
|        |    |
|        | 7  |
|        |    |
| I.     |    |
| 1.     | 11 |
| 2. PLU |    |
| 3.     |    |
| 4.     |    |
| П.     | 26 |
| 5.     |    |
| 6.     |    |
| 7.     |    |
| ASCII  | 38 |
|        |    |
|        | 40 |

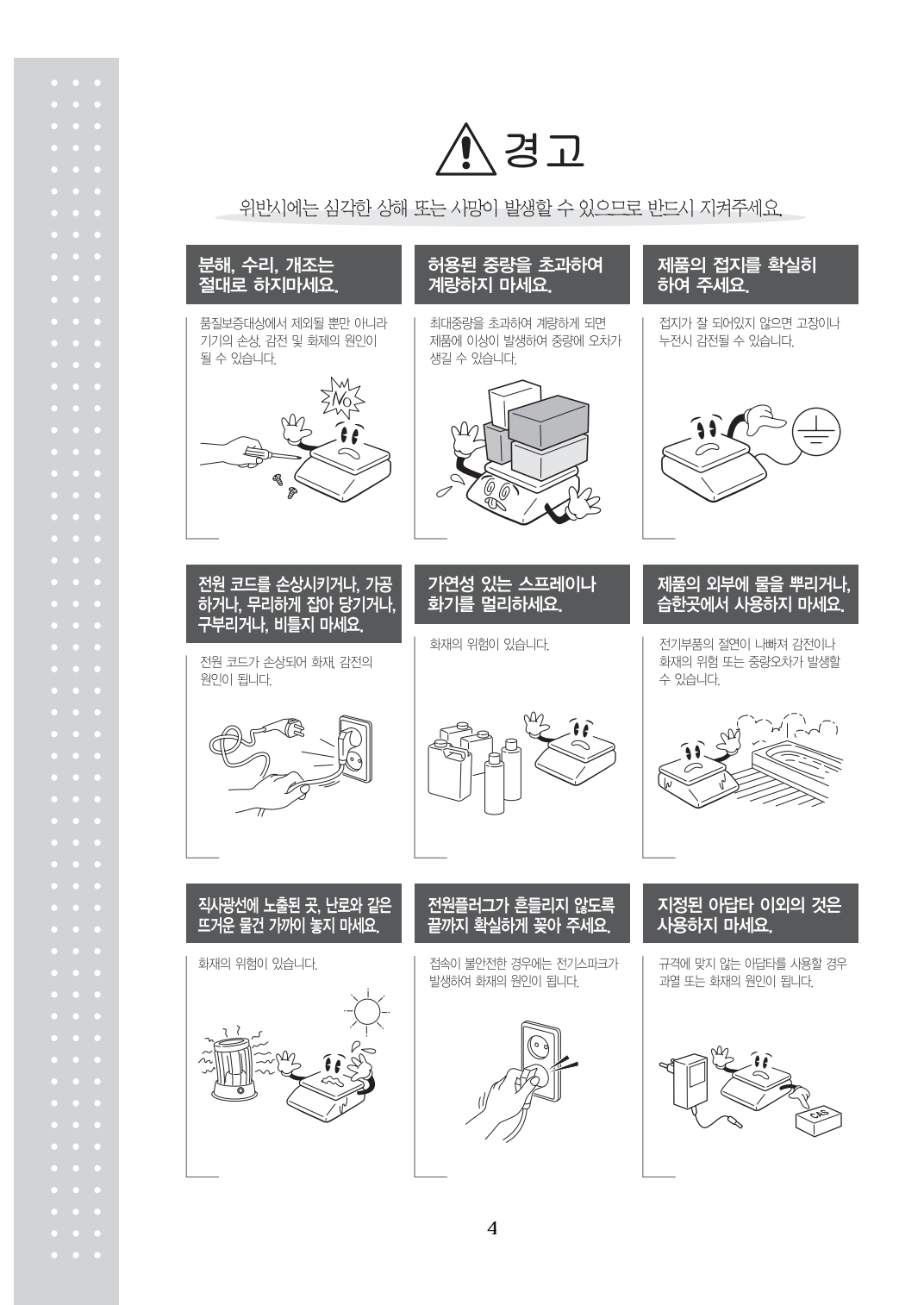

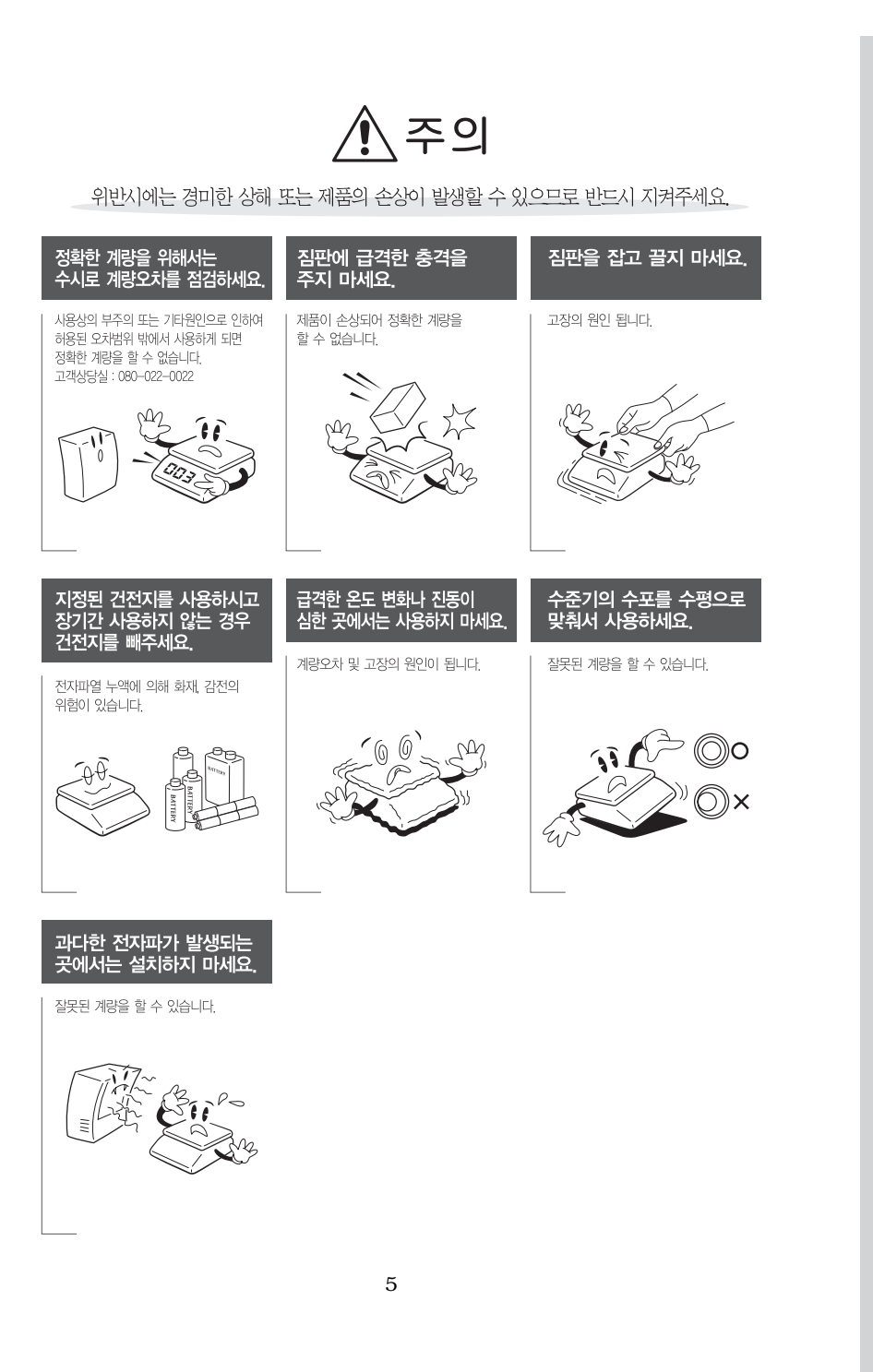

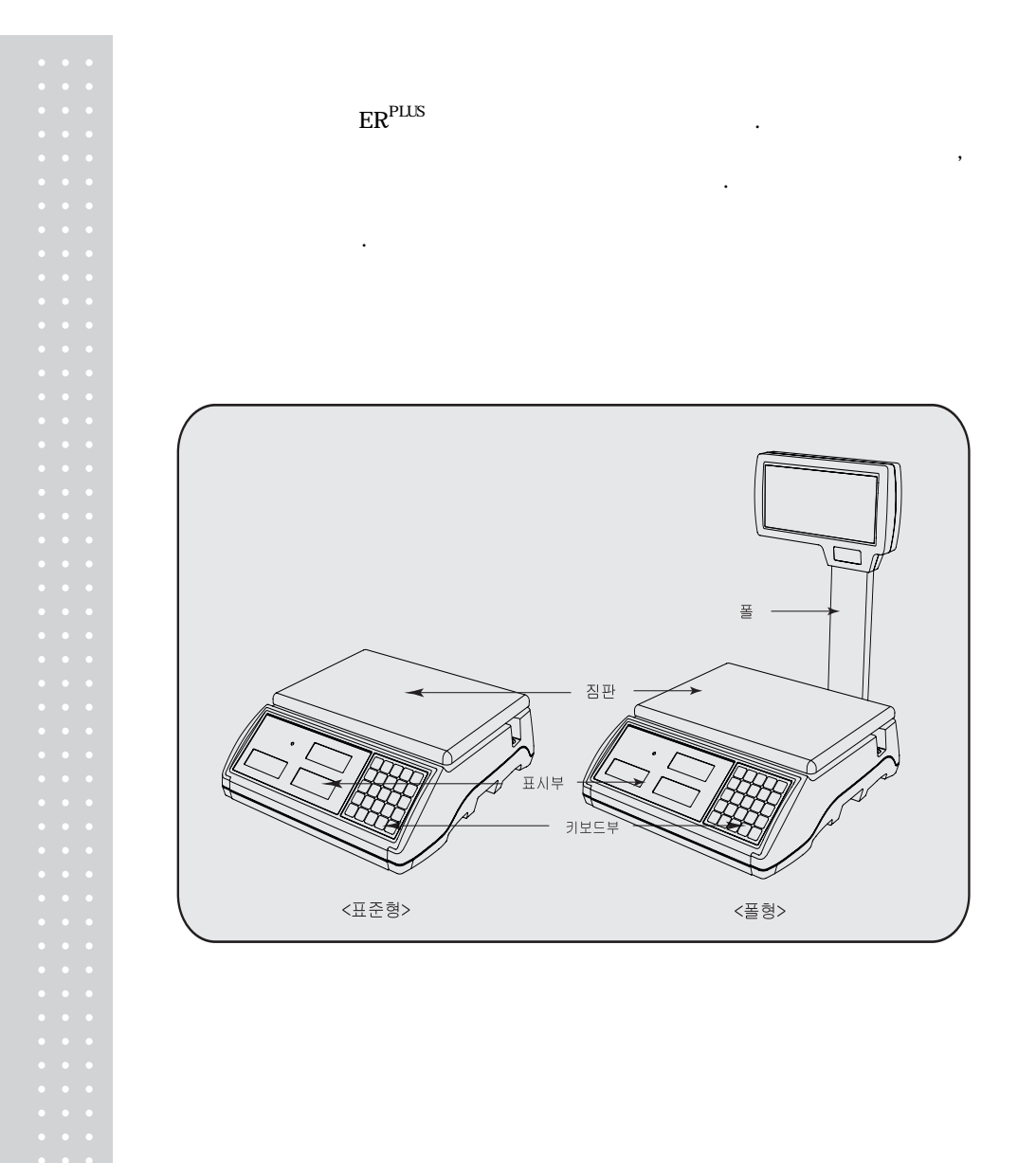

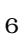

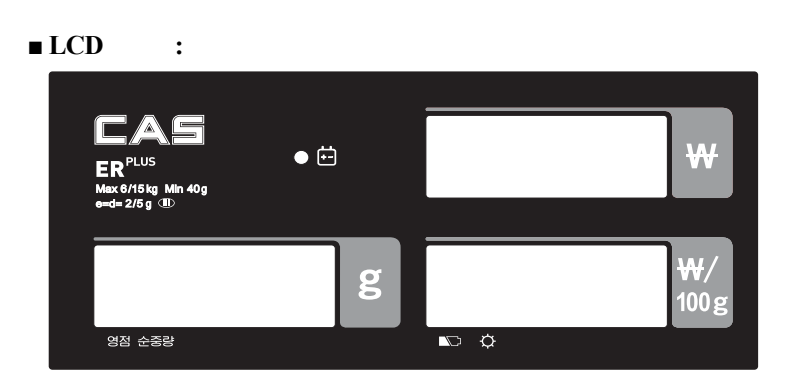

■LCD :

|        | g    | ₩/<br>100g                          |
|--------|------|-------------------------------------|
| 영점 순중량 | no ¢ | Max 6/15 kg Min 40 g e=d= 2/5 g (≘) |

■VFD :

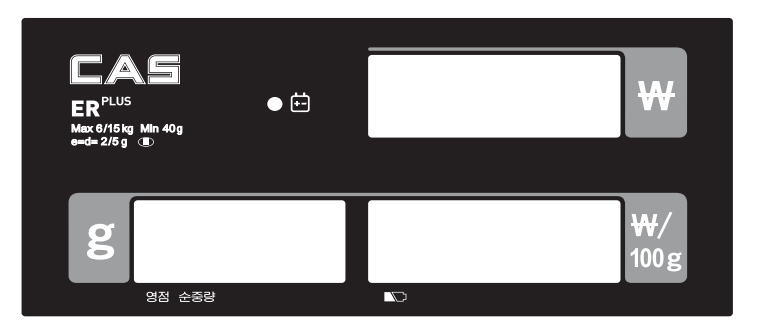

■VFD :

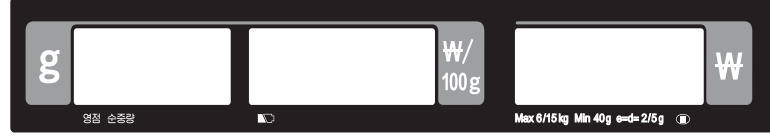

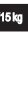

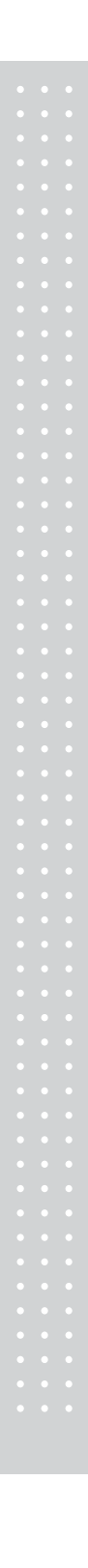

■LED :

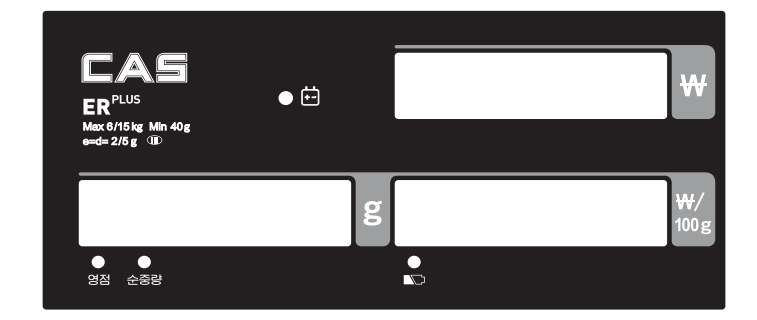

### ■LED :

|               | g | ₩/                              |
|---------------|---|---------------------------------|
| ● ●<br>영점 순종량 |   | Mex 6/15 kg Min 40 g e≕d= 2/5 g |

| 영점 (▼)          |  |
|-----------------|--|
| 순중량 (▼)         |  |
| <b>\C</b> (▼)   |  |
| <b>■</b> ⊂) (▼) |  |
| +-              |  |

| M1 M2 M3 M4 M5      |
|---------------------|
| <b>7 8 9</b> 기억 풀번  |
| 4 5 6 + -           |
|                     |
| 0 C 영점 용기 <u>OF</u> |

| 0~9        |       |
|------------|-------|
| M1 ~ M5    | PLU   |
| 기억         | PLU   |
| 품번         | PLU   |
| C          | (:).  |
| 여<br>연     |       |
| 용기         |       |
| ON         |       |
| +          |       |
| -          |       |
| X          | ( ) . |
| 하 출<br>종·아 |       |

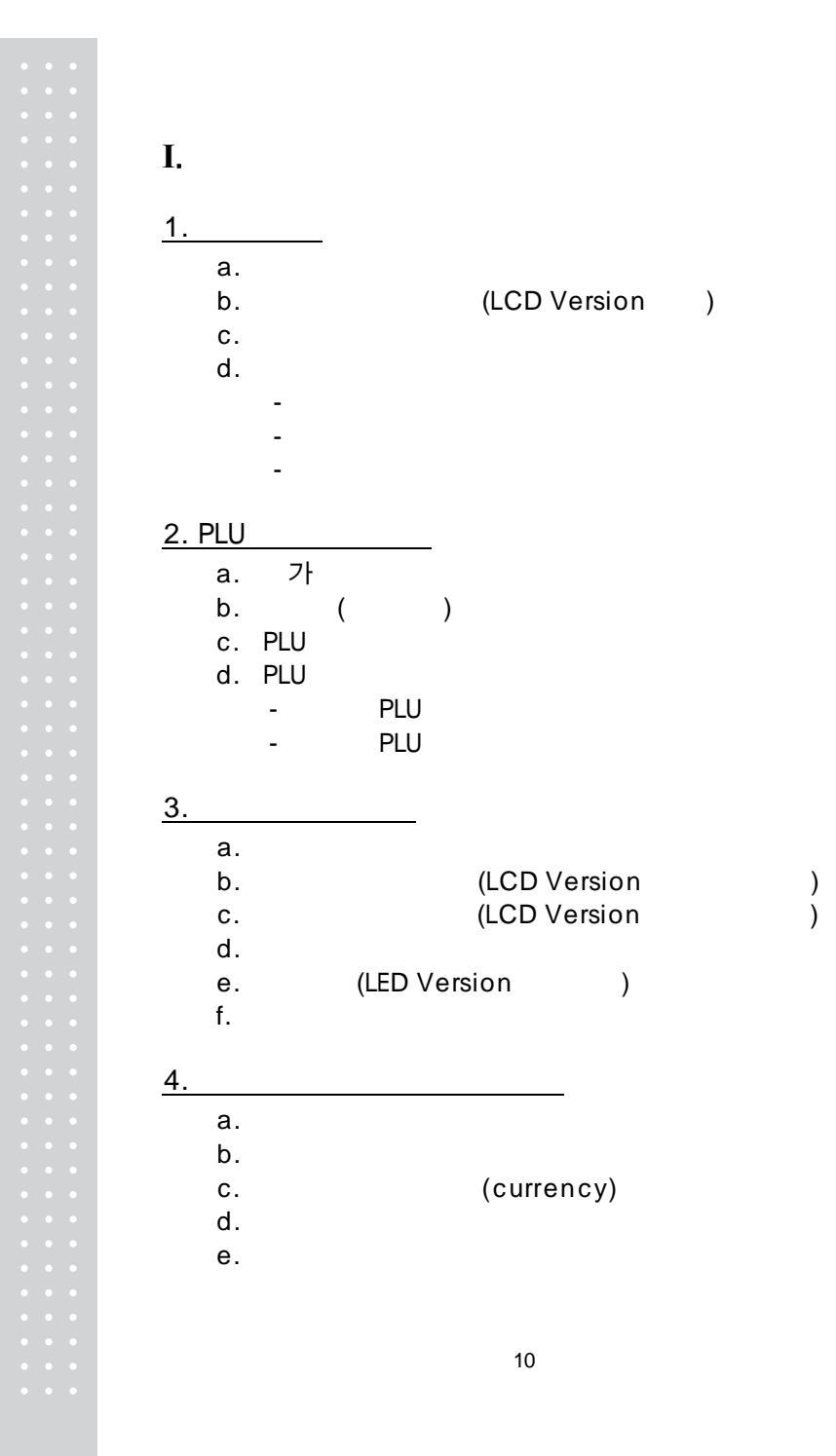

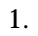

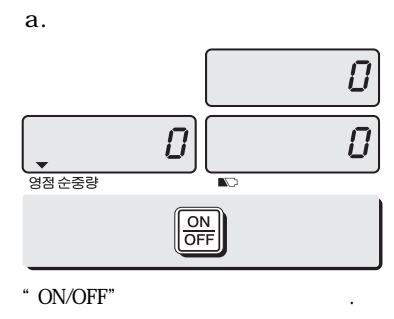

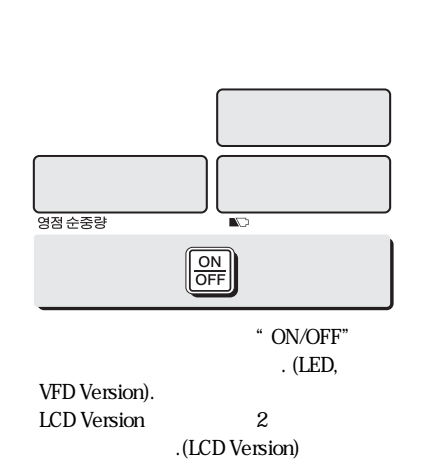

.(LCD Version b.

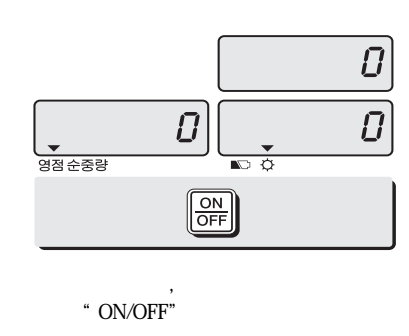

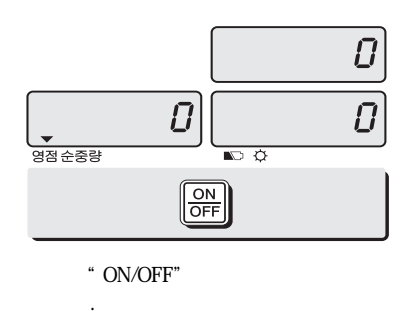

c.

가

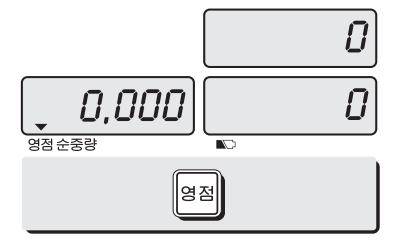

" "

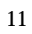

)

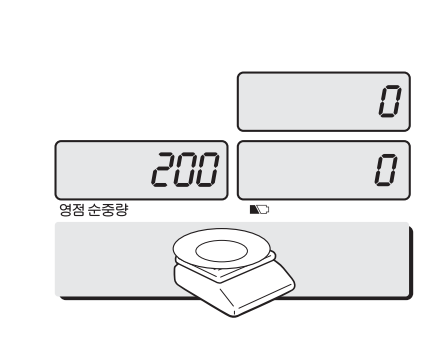

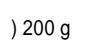

d.

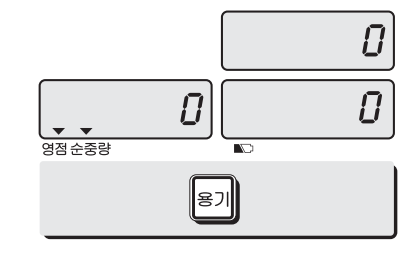

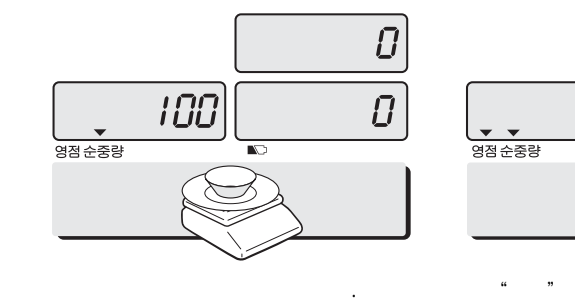

) 100 g

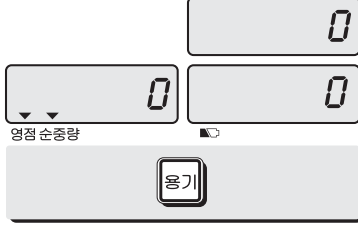

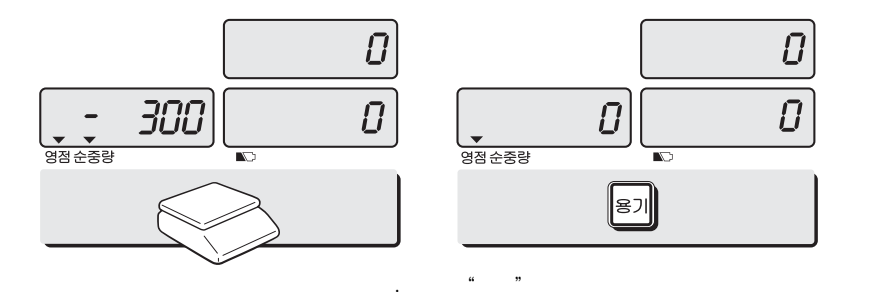

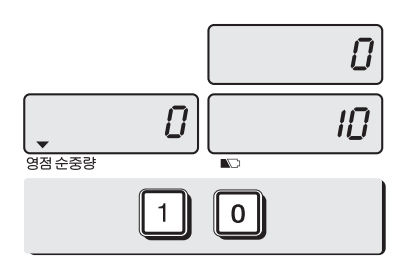

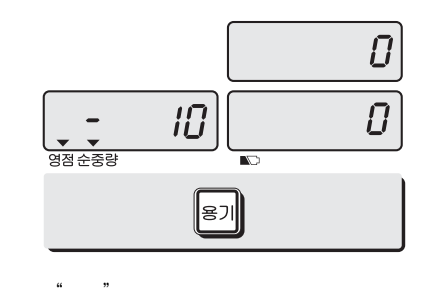

. )10 g

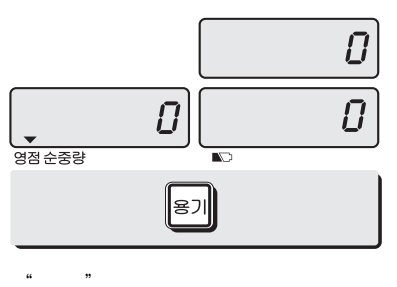

.

.

"

#### 2. PLU

a. 가

PLU 가

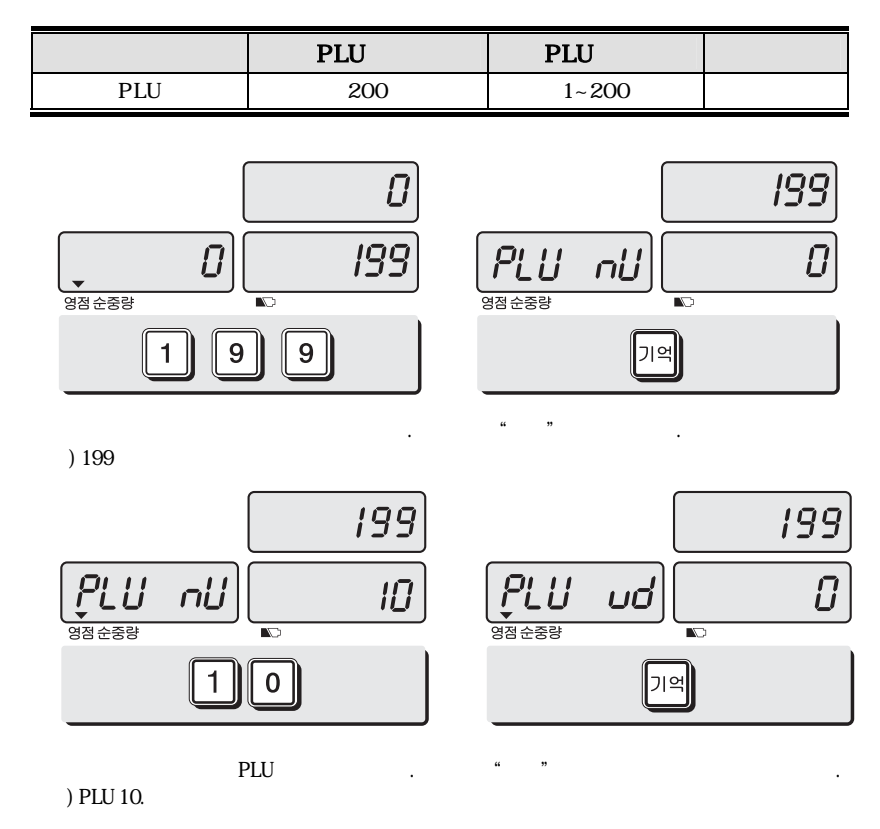

PLU(Price Look – Up) :

가

## b. ( )

.("0~999"

| 0   | 07.12.11 ( | ) |              |   |  |
|-----|------------|---|--------------|---|--|
| 1   | 07.12.11(  | ) | 07.12.11(    | ) |  |
| 2   | 07.12.11(  | ) | 07.12.12(    | ) |  |
| 999 | 07.12.11(  | ) | 10.09.03(988 | ) |  |

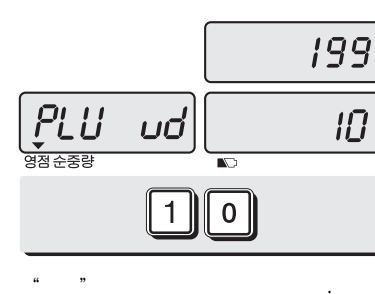

9

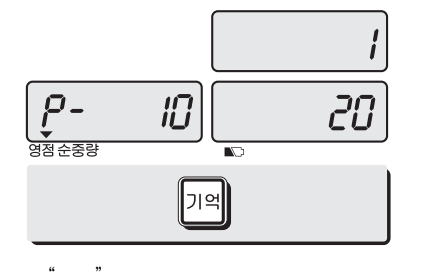

)"10"

c. PLU

• "C" • "TARE"

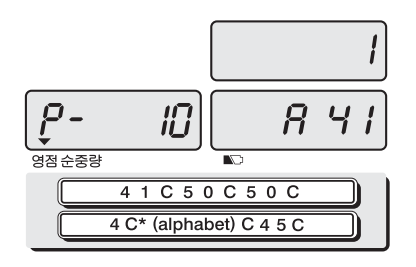

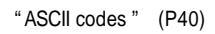

) "APPLE" is "4, 1, C, 5, 0, C, 5, 0, C, 4, C(alphabet), C, 4, 5, C "

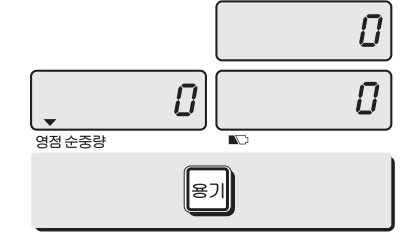

" C " 16

"

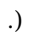

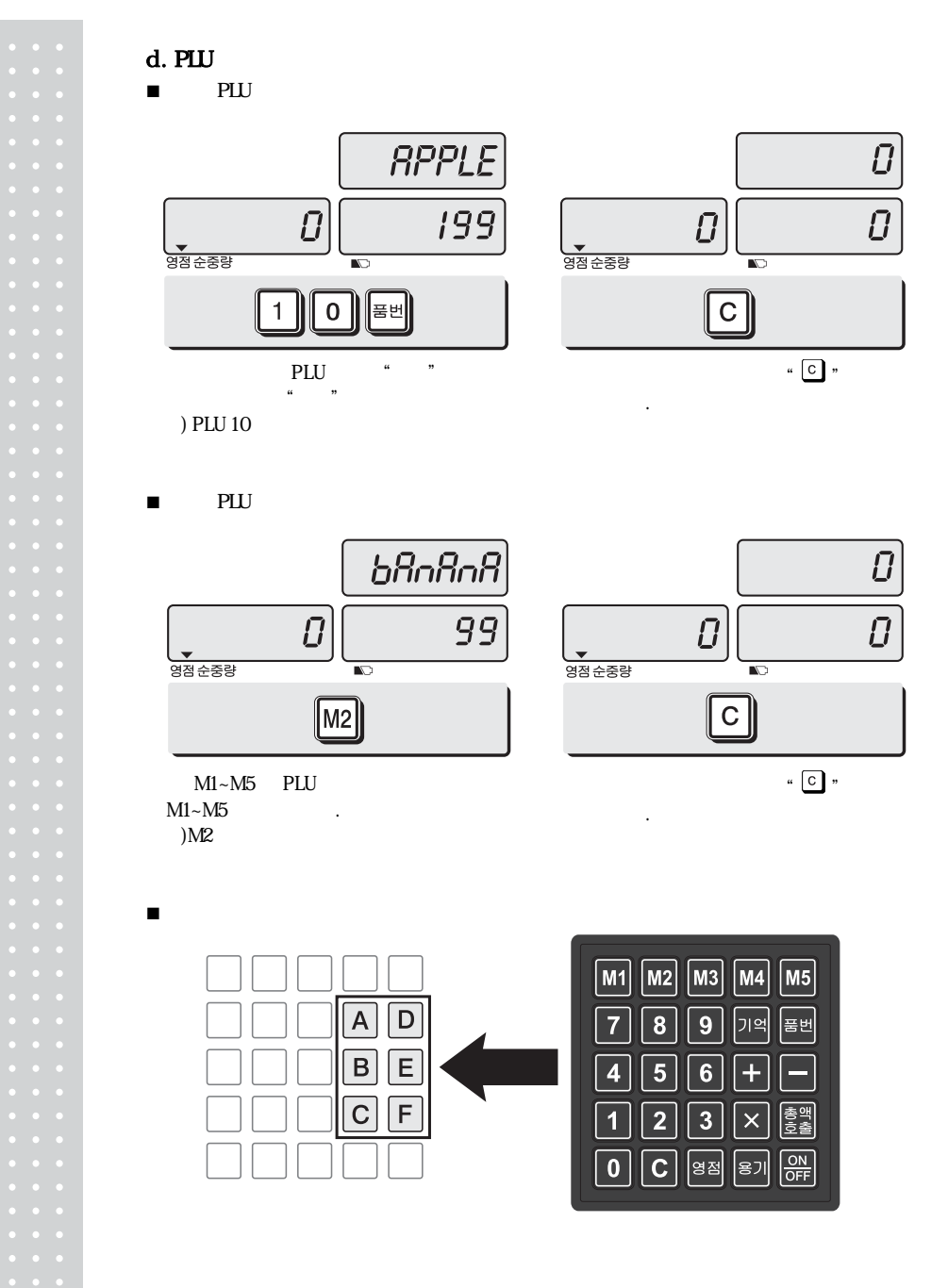

| 1. | NO / 10 / 30 / 60         |     |
|----|---------------------------|-----|
| 2. | OFF / ON / 3 / 5 / 10     | LCD |
| 3. | 1/2/3/4/5/6/7             | 3   |
| 4. | BL-on / BL-off            |     |
| 5. | 0 / 20 / 40 / 60          | LED |
| 6. | NON / DEP - 50 / DLP - 50 |     |

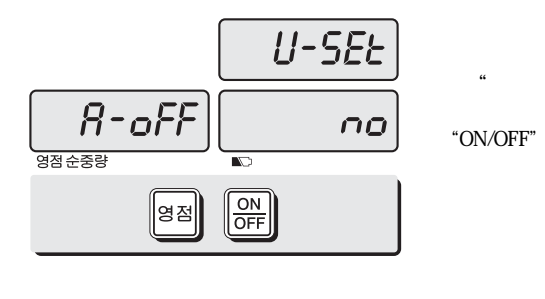

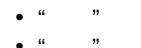

.

#### a.

.

| NO     |      |  |
|--------|------|--|
| 10 ( ) | 10 . |  |
| 30 ( ) | 30 . |  |
| 60 ( ) | 60 . |  |

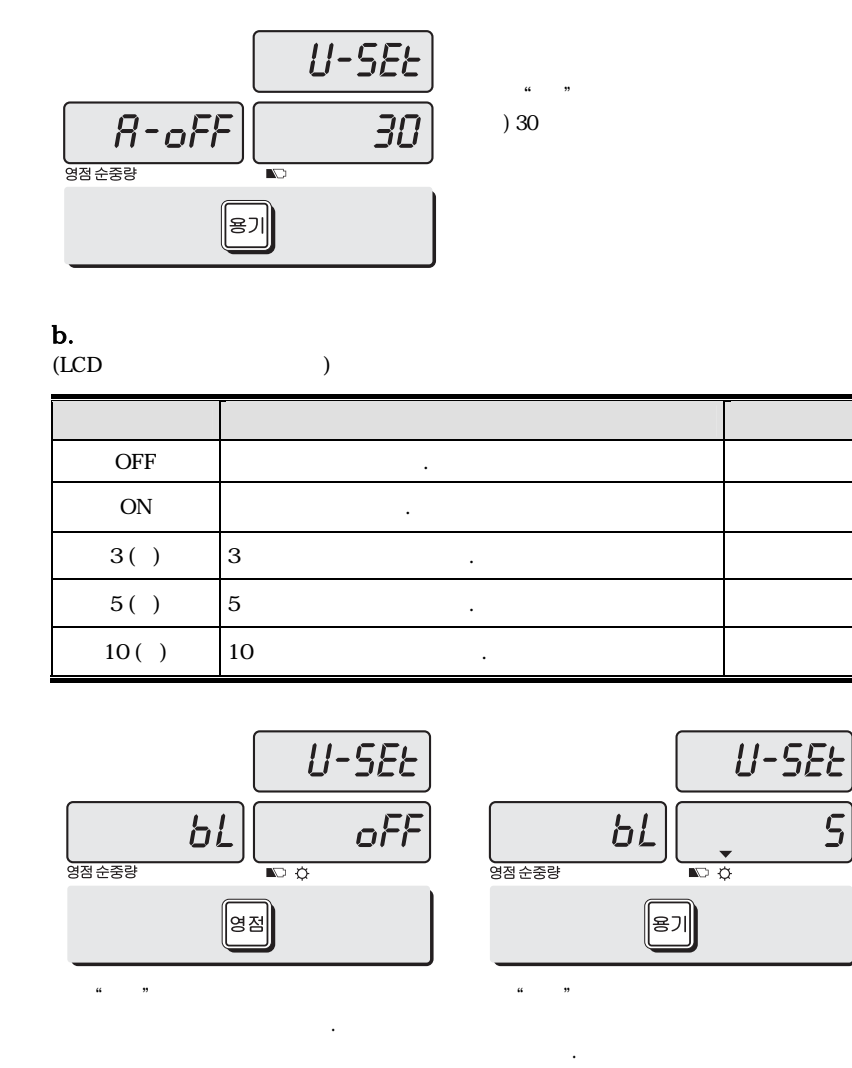

영점 순종량 ""

) 5 ...

.

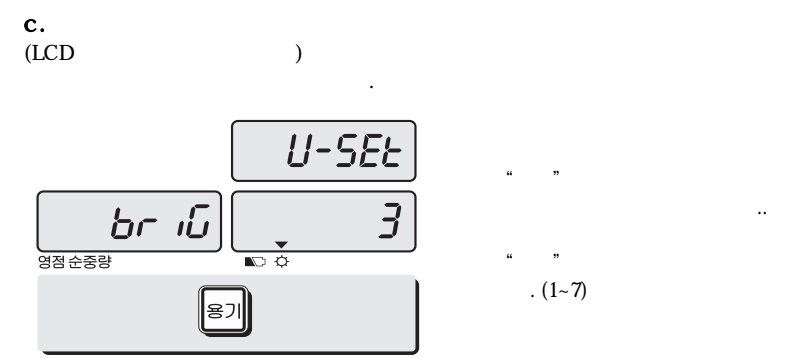

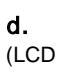

)

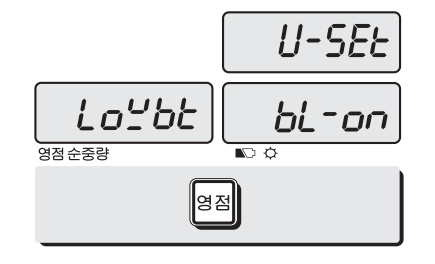

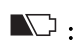

**e.** (LED )

| OFF   |    |  |
|-------|----|--|
| 20( ) | 20 |  |
| 40( ) | 40 |  |
| 60( ) | 60 |  |

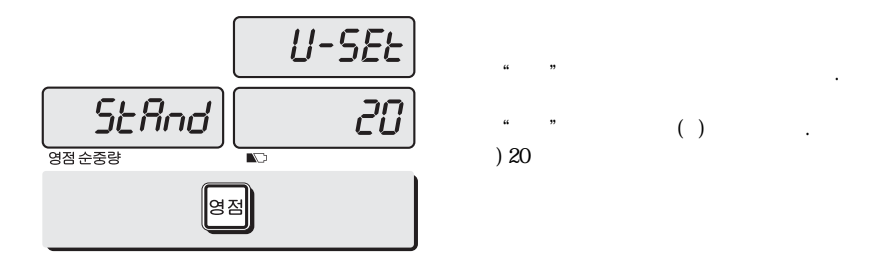

**f.** ER<sup>PLUS</sup>

| NON      |        |  |
|----------|--------|--|
| DEP - 50 | DEP-50 |  |
| DLP-50   | DLP-50 |  |

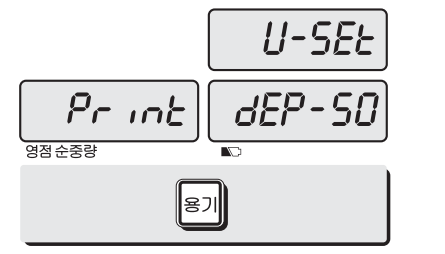

| и | ** |        |
|---|----|--------|
|   | •• |        |
| " | "  | ERPLUS |

| ·   |     |      |   |   |
|-----|-----|------|---|---|
|     |     |      |   |   |
|     | 1,2 | / 24 | ( | ) |
| · · | 3   | / 16 | ( | ) |
|     | 8   |      |   |   |
|     |     |      |   |   |

a.

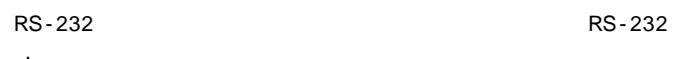

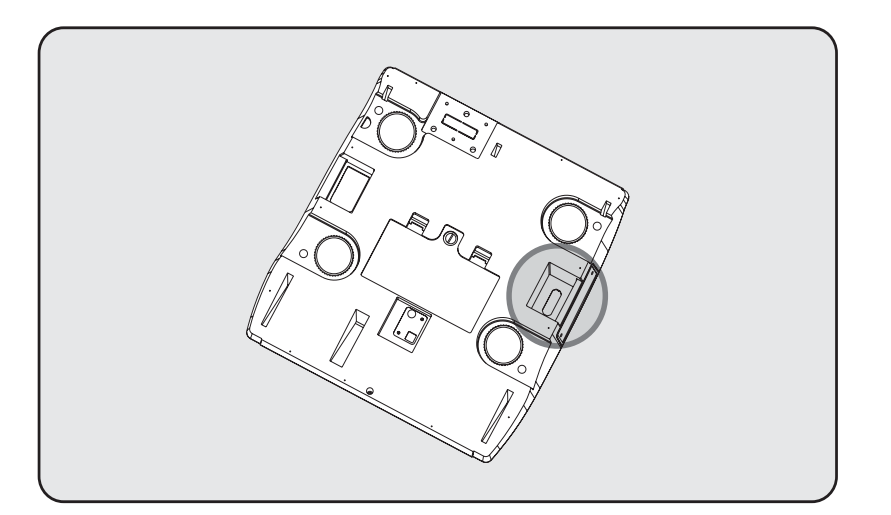

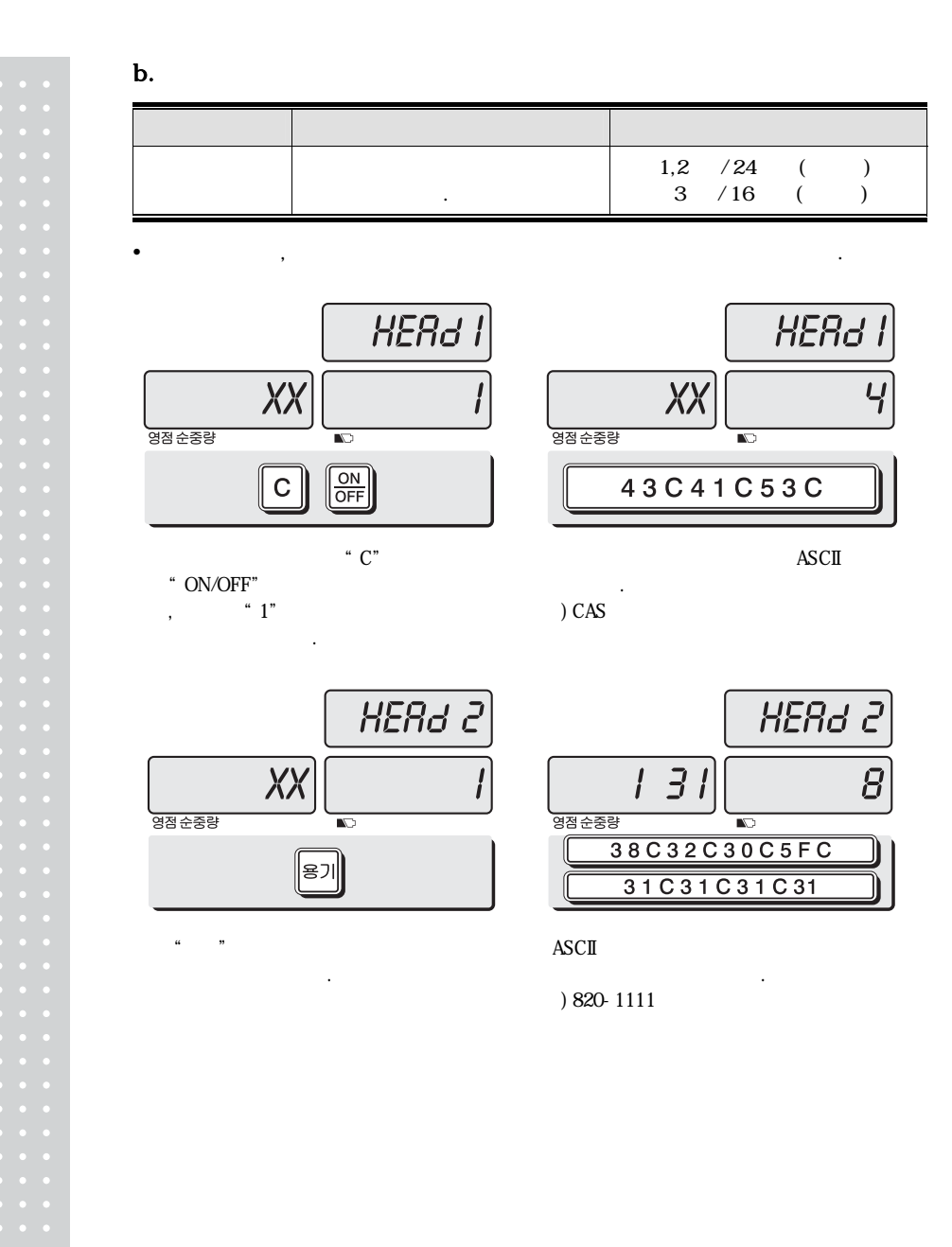

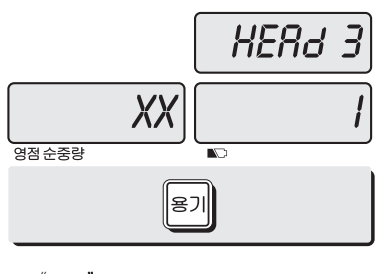

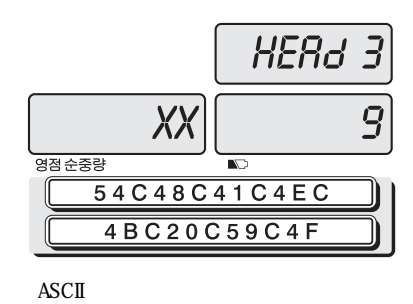

دد »» .

) THANK YOU

c.

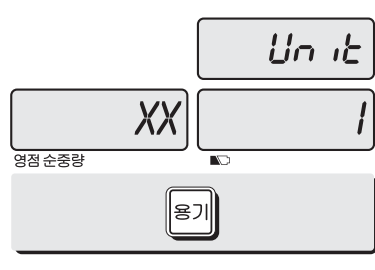

.

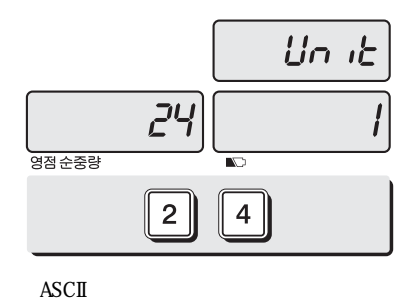

.

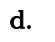

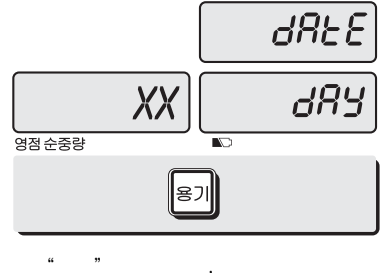

""""""""""" """"

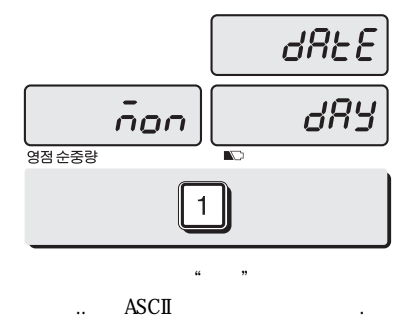

) .

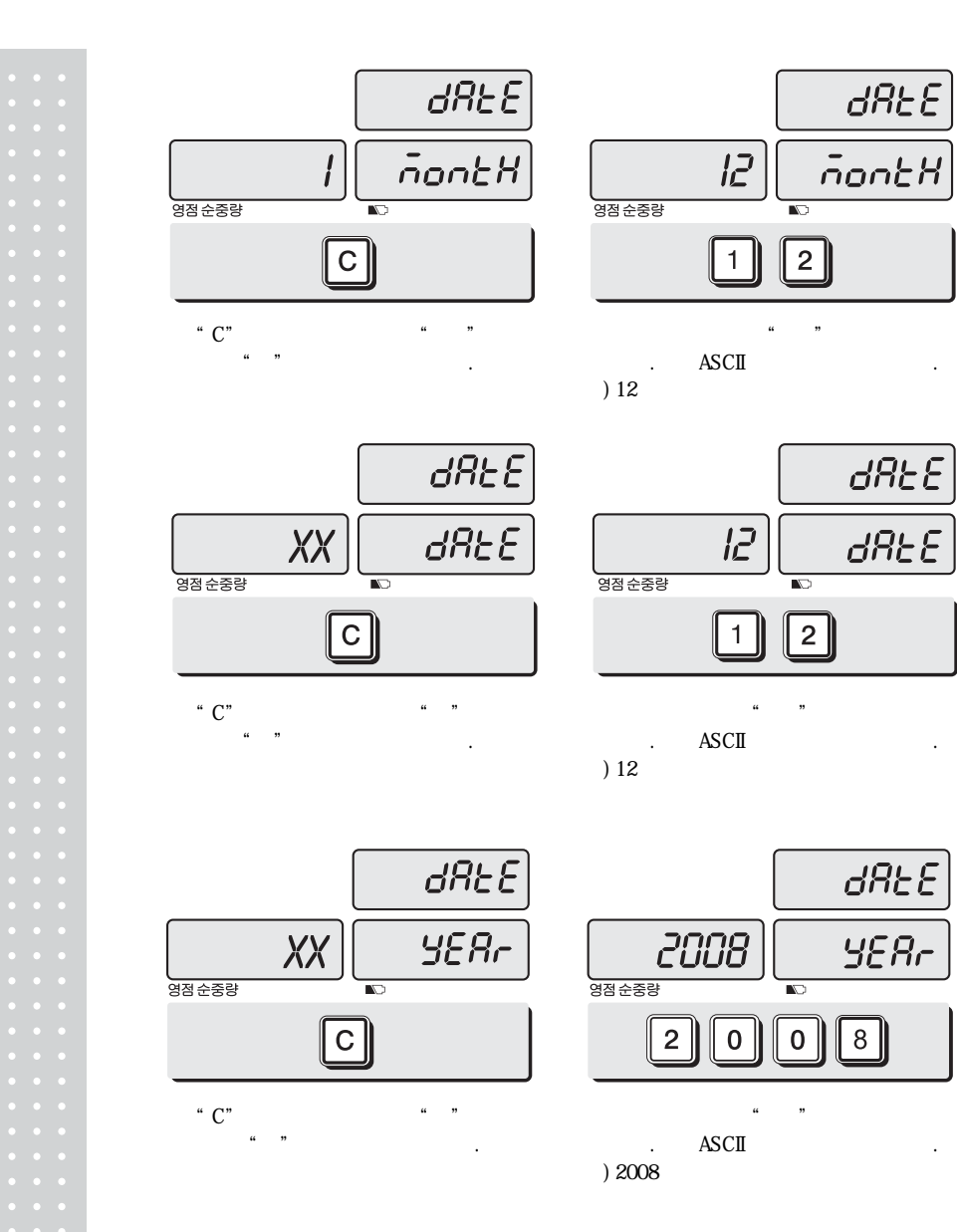

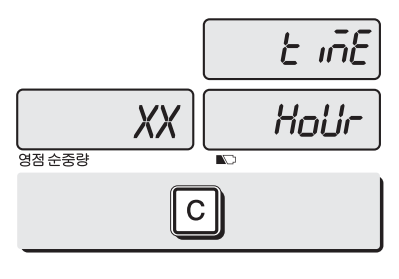

"C"""

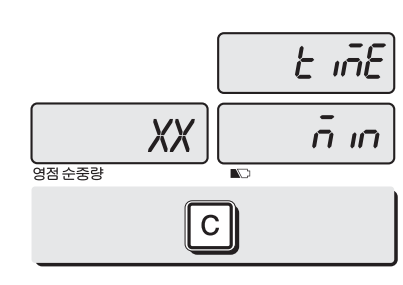

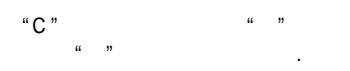

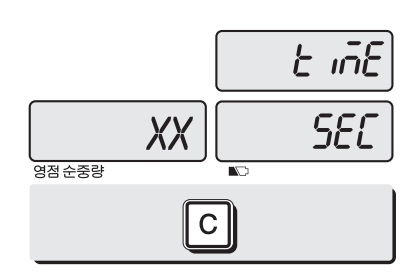

"C"""

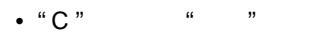

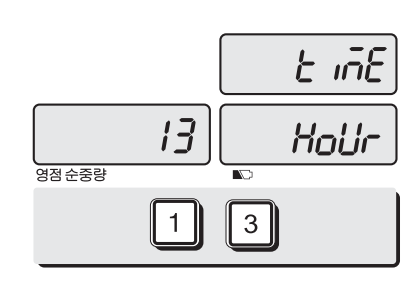

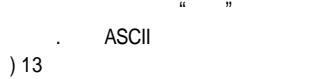

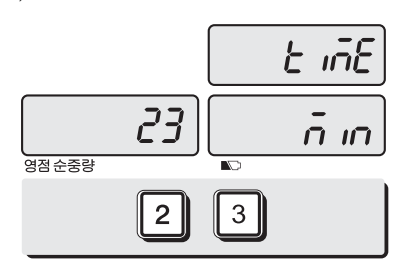

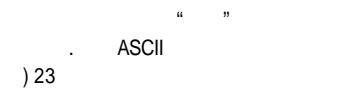

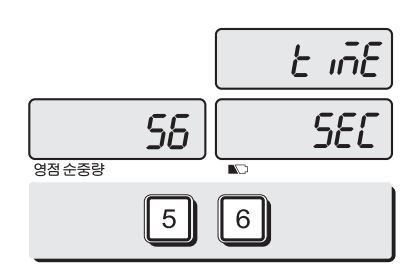

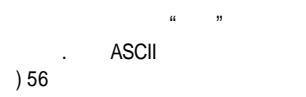

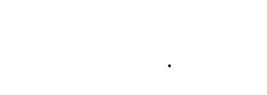

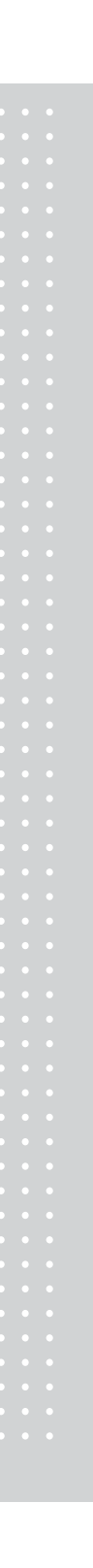

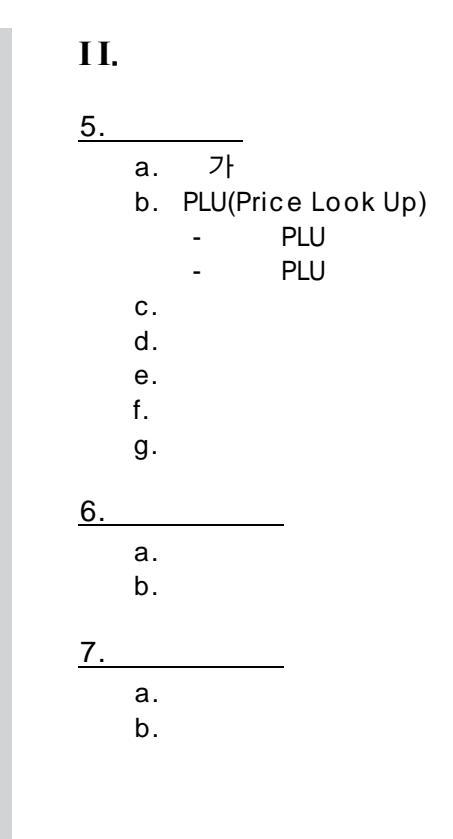

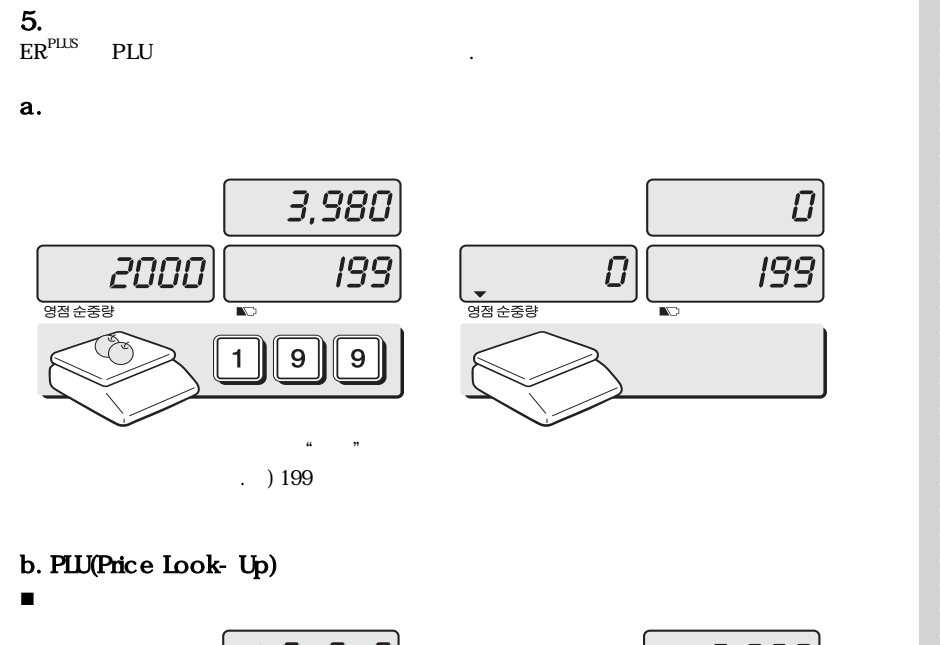

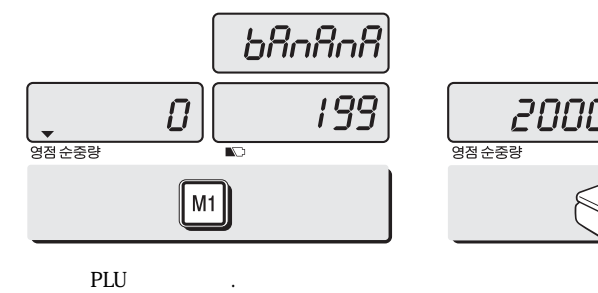

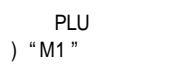

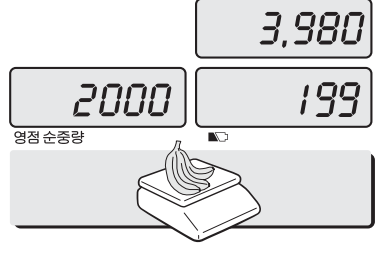

..

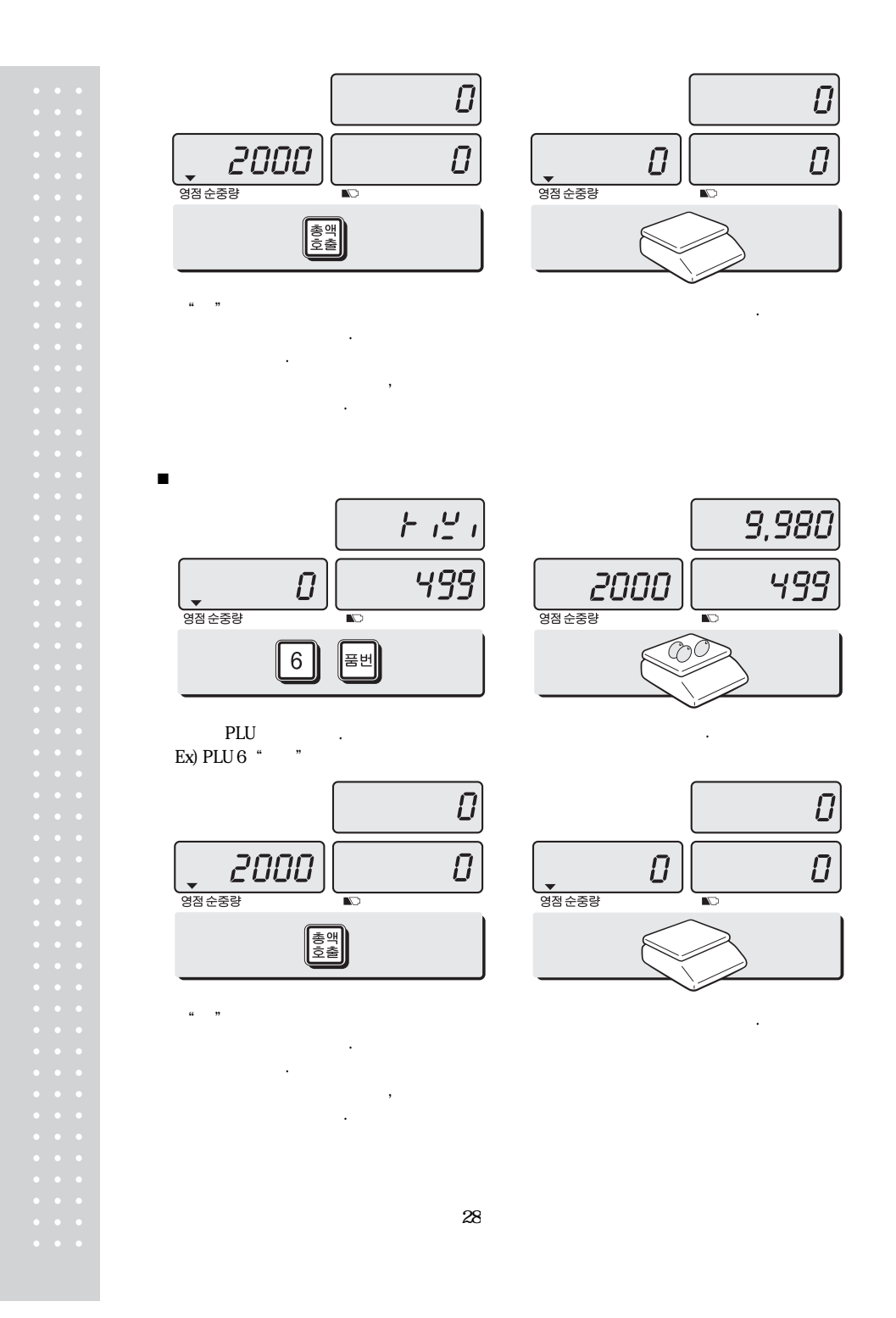

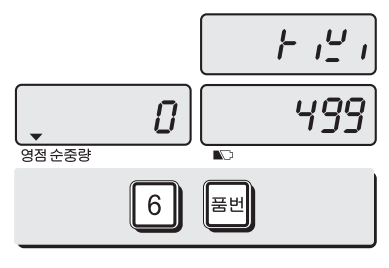

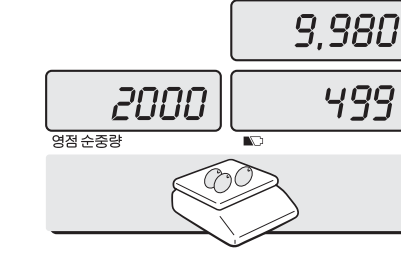

0

가

▼ 영점순중량

2000 932258

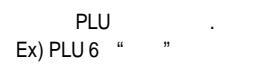

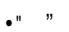

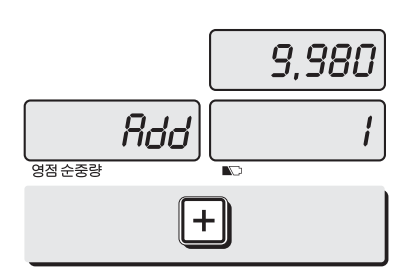

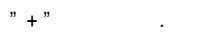

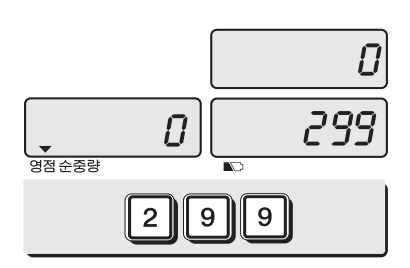

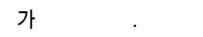

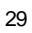

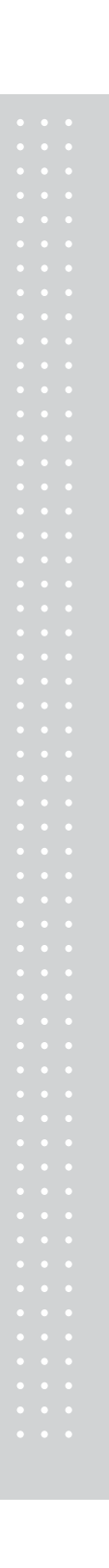

Ū

Ū

5,980

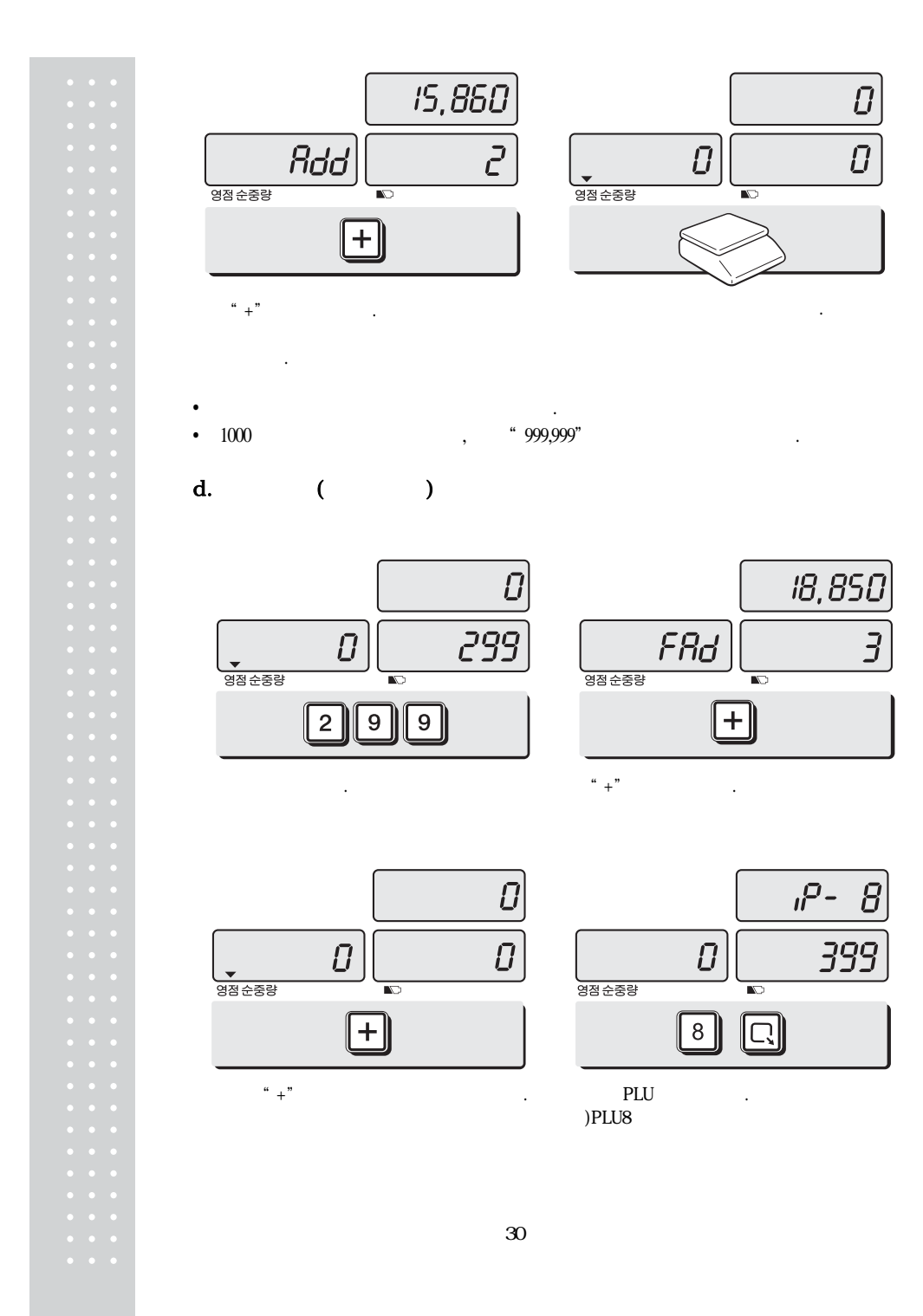

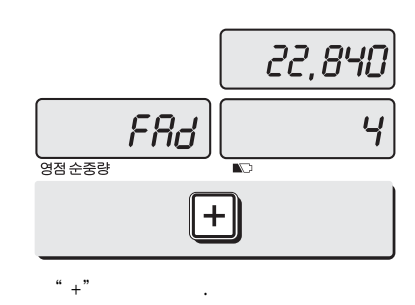

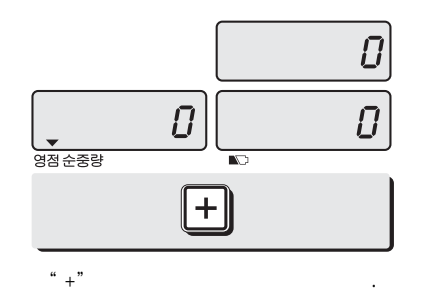

е

•PLU 가

**하-**영점순중량

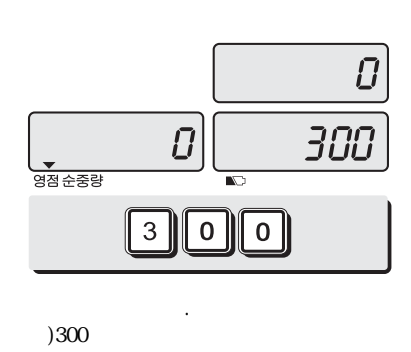

5

5

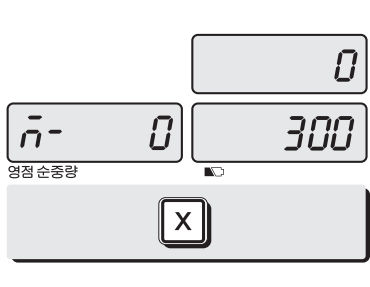

"Х".

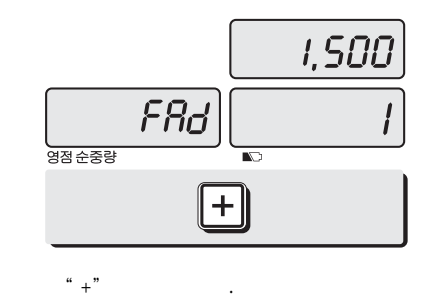

.

1,500

300

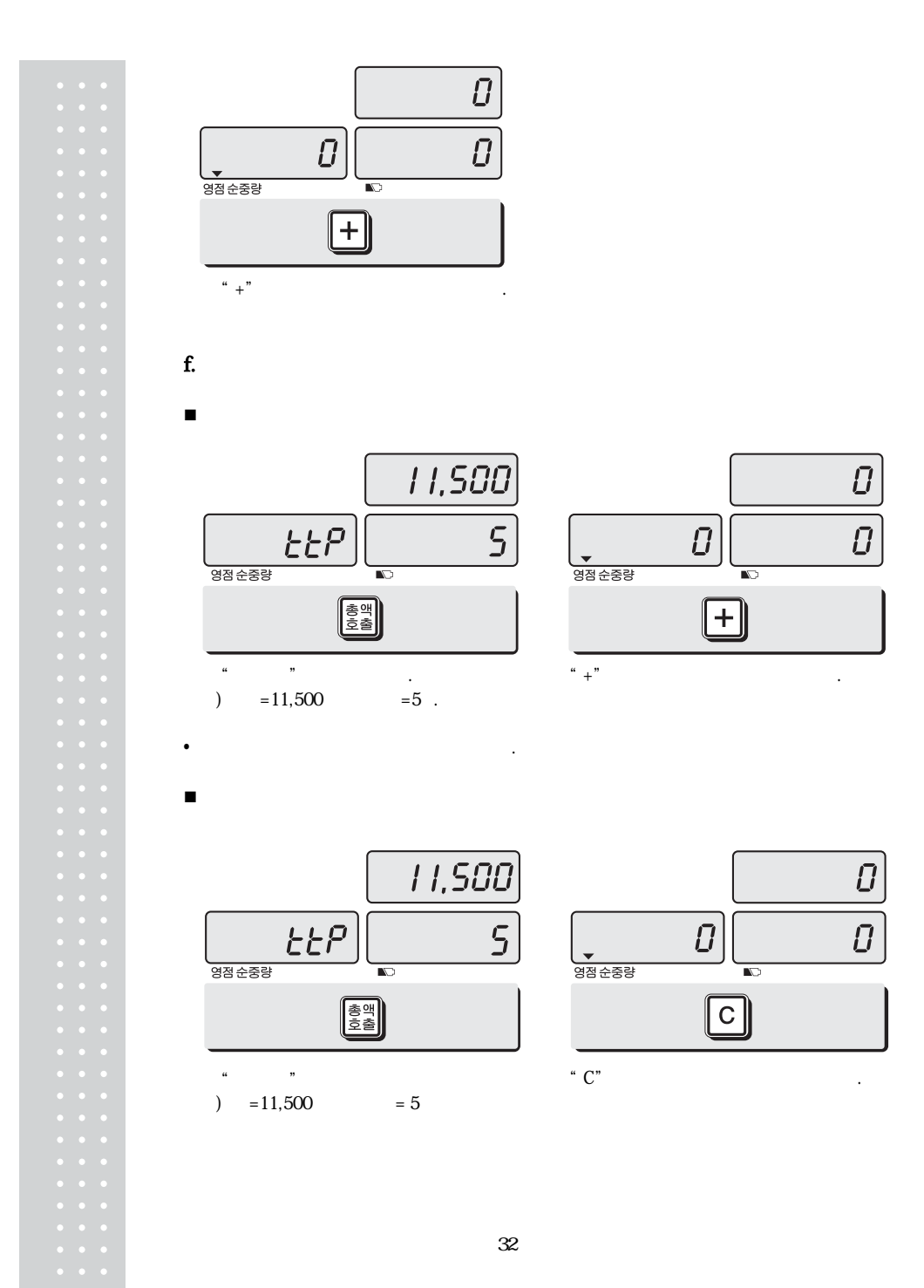

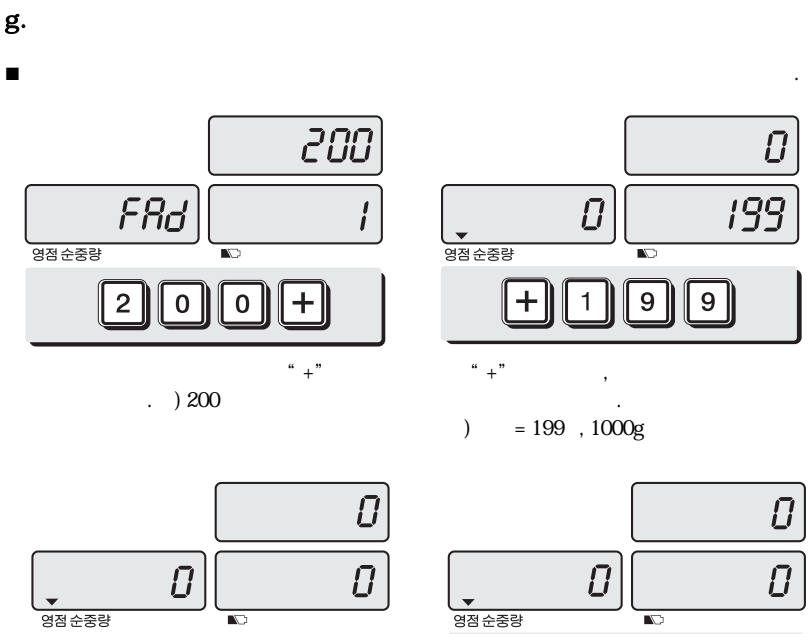

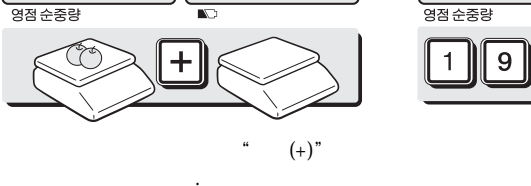

) 가=199 1000g

•

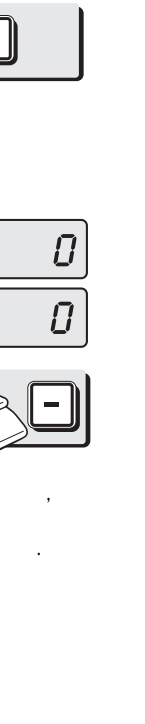

9

가

가 " - "

Œ

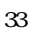

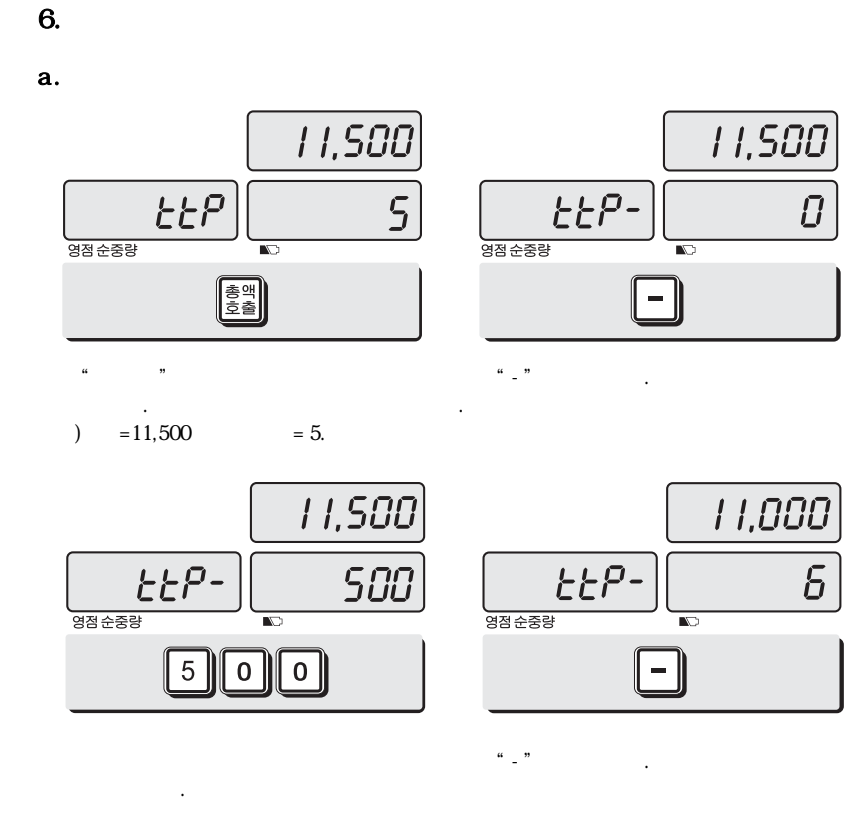

• "" " , . .

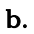

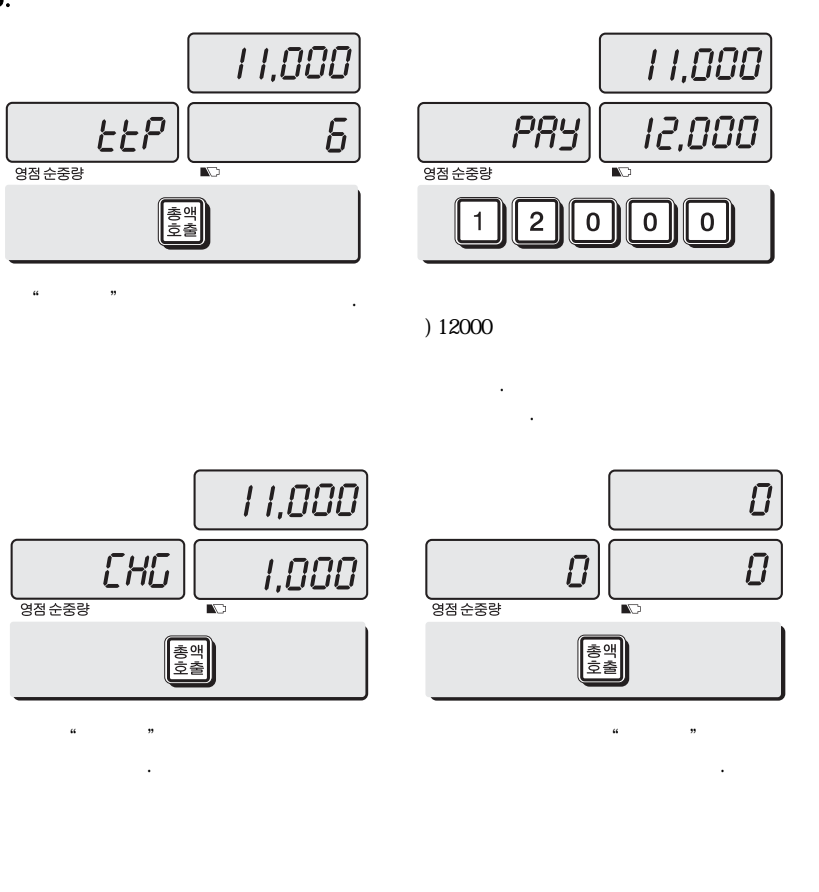

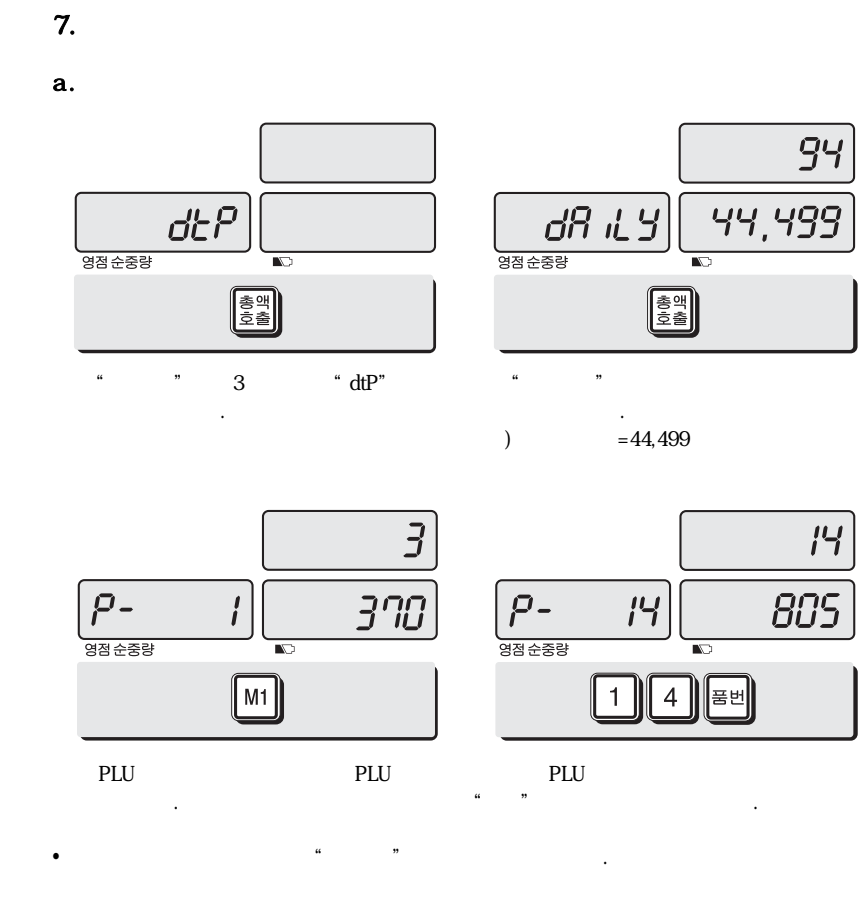

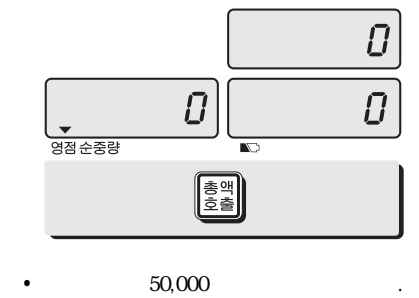

가 " " .

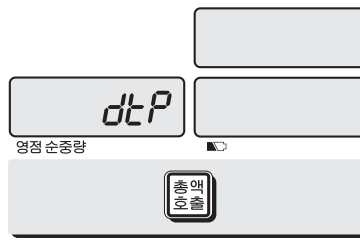

" 가

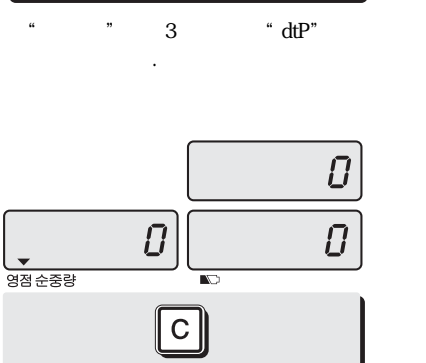

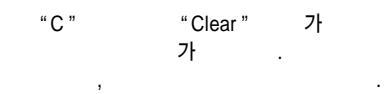

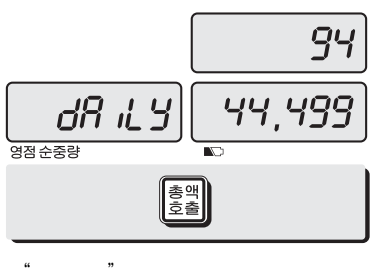

가 ) . =44,499

ASCII

| HIGH ORDER<br>LOW ORDER | 2  | 3 | 4 | 5 | 6 | 7 | 8 | 9 |
|-------------------------|----|---|---|---|---|---|---|---|
| 0                       | SP | 0 | @ | Р | ٤ | р |   |   |
| 1                       | !  | 1 | А | Q | а | q |   |   |
| 2                       | "  | 2 | В | R | b | r |   |   |
| 3                       | #  | 3 | С | S | С | S |   |   |
| 4                       | \$ | 4 | D | Т | d | t |   |   |
| 5                       | %  | 5 | Е | U | e | u |   |   |
| 6                       | &  | 6 | F | V | f | v |   |   |
| 7                       | ,  | 7 | G | W | g | w |   |   |
| 8                       | (  | 8 | Н | Х | h | x |   |   |
| 9                       | )  | 9 | Ι | Y | i | у |   |   |
| Α                       | *  | : | J | Z | j | z |   |   |
| В                       | +  | , | К | [ | k |   |   |   |
| С                       | ,  | < | L | ¥ | Ι |   |   |   |
| D                       | -  | = | М | ] | m |   |   |   |
| E                       |    | > | Ν | ۸ | n |   |   |   |
| F                       | /  | ? | 0 | _ | 0 |   |   |   |

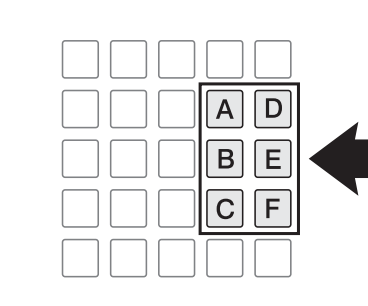

:

| M1 M2 M3 M4 M5     |
|--------------------|
| <b>7 8 9</b> 기액 품벤 |
| 4 5 6 + -          |
| 123× (\$em)        |
| 0 C 영점 용기 <u>○</u> |
|                    |

|         | ſ         |     |
|---------|-----------|-----|
|         |           |     |
| "Err 0" |           |     |
| "Err 1" | A/D .     |     |
| "Err 3" |           |     |
| "Err 4" |           |     |
| "Err 5" | 가 .       |     |
| "Err 6" |           | 가 . |
| "Over"  | "Over " . | 가 . |

|      | ER PLUS                                |                                         |                                           |  |  |  |
|------|----------------------------------------|-----------------------------------------|-------------------------------------------|--|--|--|
|      | Dual Interval<br>Max 3/6kg<br>e = 1/2g | Dual Interval<br>Max 6/15kg<br>e = 2/5g | Dual Interval<br>Max 15/30kg<br>e = 5/10g |  |  |  |
|      | į                                      | 5/6/6( / 가/ )                           |                                           |  |  |  |
|      | , , 가, , (LCD version )                |                                         |                                           |  |  |  |
|      | - 2.999 kg                             | - 5.998 kg                              | - 14.995 kg                               |  |  |  |
|      |                                        | -10 ~+40                                |                                           |  |  |  |
|      | 12V DC                                 |                                         |                                           |  |  |  |
|      | LCD                                    | VFD 10W,<br>5W, LED 7                   | W( )                                      |  |  |  |
| (mm) | 304 (W) x 220 (D)                      |                                         |                                           |  |  |  |
| (mm) | 360 (W) x 350 (D) x 106 (H)            |                                         |                                           |  |  |  |
|      | 4.7kg                                  |                                         |                                           |  |  |  |
|      | About 5.6V                             |                                         |                                           |  |  |  |
|      |                                        | 12                                      |                                           |  |  |  |
|      | LCD VERSION<br>200<br>( )              | LED VERSION<br>46                       | VFD VERSION<br>6                          |  |  |  |
|      | Pb , 6V 4Ah/20Hr                       |                                         |                                           |  |  |  |
|      | , (                                    | LCD version), (V                        | FD version)                               |  |  |  |

 ···
 ···

 ···
 ···

 ···
 ···

 ···
 ···

 ···
 ···

 ···
 ···

 ···
 ···

 ···
 ···

 ···
 ···

 ···
 ···

 ···
 ···

 ···
 ···

 ···
 ···

 ···
 ···

 ···
 ···

 ···
 ···

 ···
 ···

 ···
 ···

 ···
 ···

 ···
 ···

 ···
 ···

 ···
 ···

 ···
 ···

 ···
 ···

 ···
 ···

 ···
 ···

 ···
 ···

 ···
 ···

 ···
 ···

 ···
 ···

 ···
 ···

 ···
 ···

 ···
 ···

:

•

# MEMO

MEMO

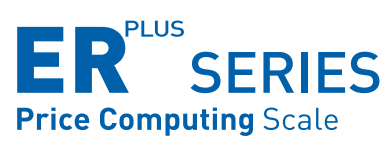

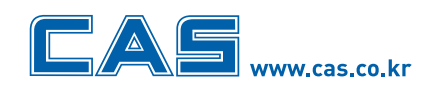

**본사\_**경기도 양주시 광적면 가납리 19 TEL\_031 820 1100 FAX\_031 836 6489 **서울사무소\_** 서울시 강동구 성내동 440-1 카스 TEL\_02 2225 3500 FAX\_02 475 4668/9

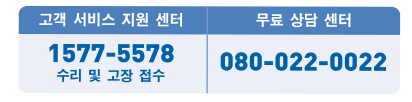

\* 당사는 서비스 지원 센터 및 고객상담 센터를 운용하고 있습니다.

지방지점 부산 | T. 051 313 3626 대구 | T. 053 356 7111 광주 | T. 062 363 0262 인천 | T. 032 434 0281 순천 | T. 061 725 0262 대전 | T. 042 672 1016 전주 | T. 063 211 4661 마산 | T. 055 255 4371 울산 | T. 052 267 3626

9000-ERS-0000-2 2008.03